## **REFUND PROCESSING**

- 1. Go to the **INVOICE HISTORY** tab to find the purchased permit you wish to have Refunded
- Click the blue REFUND button. (\*\*Note if it has been requested already it will say PENDING, if it is past the 5 day limit it will say EXPIRED, if it has already been Refunded it will say REFUNDED)

|                          |                      | RESET LIST | SORT BY DAT           | E SORT BY PE             | RMIT TYPE        |                 |          |
|--------------------------|----------------------|------------|-----------------------|--------------------------|------------------|-----------------|----------|
| Date                     | Company              | View Perr  | nit Per               | mit Type                 |                  | Total           | Refund   |
| 017-09-14                | PWAST                | 13L-141-1  | 90-610 (P) D          | rilling Rig Move         |                  | \$ 367.50       | refund   |
| 017-08-10                | PWAST                | 18L-101-1  | 80-410 (P) D          | rilling Rig Move         |                  | \$ 367.50       | expired  |
| 2017-09-2                | 9 Bondy Movers       | A9L-K92-   | E90-420 (P) F<br>Load | Primary Plus - Per<br>Is | Trip - Non-divis | sible \$ 157.50 | pending  |
| )17- <mark>07-1</mark> 7 | PWAST                | 10L-171-1  | 70–410 (P) D          | rilling Rig Move         |                  | \$ 367.50       | expired  |
| 017-08-10                | RM of Wilton No. 472 | 44L-301-3  | 80-910 (P) D          | rilling Rig Move         |                  | \$ 472.50       | refunded |

 You will then be presented with the Refund processing form – it will populate all fields automatically from the Permit purchased. All you will be required to fill in is REASON FOR REFUND

| REQUEST A PERMIT REFUND OR CANCELLATION                                                                                                    | SIGN OUT                                          |  |  |  |  |  |  |  |
|----------------------------------------------------------------------------------------------------|---------------------------------------------------|--|--|--|--|--|--|--|
| 1. Refunds will only be granted if this form is filled out and submitted within 5 days of the p                                                                                                    | ourchase of the permit.                           |  |  |  |  |  |  |  |
| 2. Credit card refunds will be applied back onto the original credit card.                                                                                                    |                                                   |  |  |  |  |  |  |  |
| 3. All permit refunds are at the discretion of the permit administrator or RM Chief Administrative Officer.                                                                                         |                                                   |  |  |  |  |  |  |  |
| (The only information you are able to enter is the <b>reason for refund</b> . Everything else is ta information and cannot be modified.)<br>Refund request date: 2017-09-14                         | ken directly from the permit                      |  |  |  |  |  |  |  |
| Name of Company:                                                                                                    |                                                   |  |  |  |  |  |  |  |
|                                                                                                    |                                                   |  |  |  |  |  |  |  |
| Name of Requestor:                                                                                                    | Automatically pulled in                           |  |  |  |  |  |  |  |
| Name of Requestor:                                                                                                    | Automatically pulled in from the purchased permit |  |  |  |  |  |  |  |
| Name of Requestor:<br>Requestor Phone Number:<br>Permit Number to be refunded: 13L-141-190-610                                                                                                    | Automatically pulled in from the purchased permit |  |  |  |  |  |  |  |
| Name of Requestor:   Requestor Phone Number:   Permit Number to be refunded:   13L-141-190-610   Purchase date of permit:   2017-09-14                                                              | Automatically pulled in from the purchased permit |  |  |  |  |  |  |  |
| Name of Requestor:   Requestor Phone Number:   Permit Number to be refunded:   13L-141-190-610   Purchase date of permit:   2017-09-14   Total Amount to be refunded:   367.50                      | Automatically pulled in from the purchased permit |  |  |  |  |  |  |  |
| Name of Requestor:   Requestor Phone Number:   Permit Number to be refunded:   13L-141-190-610   Purchase date of permit:   2017-09-14   Total Amount to be refunded:   367.50   Reason for Refund: | Automatically pulled in from the purchased permit |  |  |  |  |  |  |  |
| Name of Requestor:   Requestor Phone Number:   Permit Number to be refunded:   13L-141-190-610   Purchase date of permit:   2017-09-14   Total Amount to be refunded:   367.50   Reason for Refund: | Automatically pulled in from the purchased permit |  |  |  |  |  |  |  |

## 4. Once you click **REQUEST REFUND** you will be presented with a confirmation screen

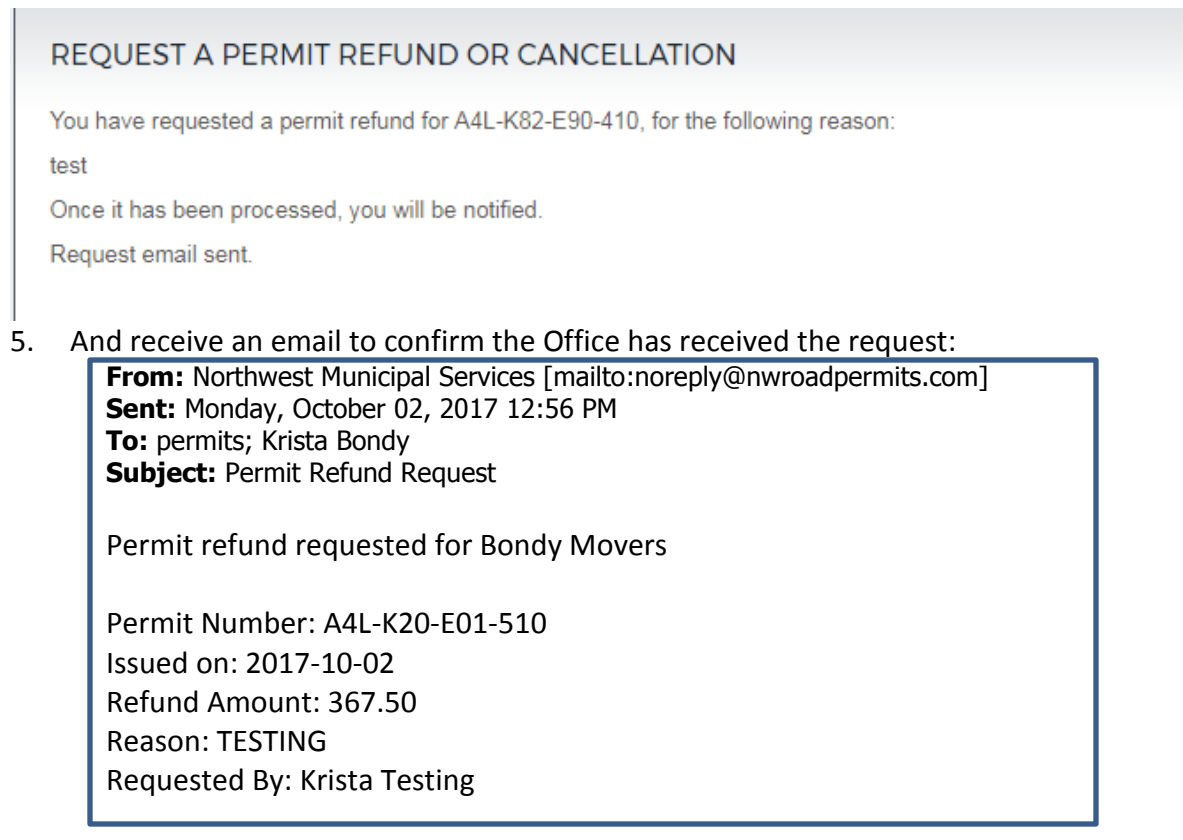

- 6. Once the Permit Office has processed the refund you will receive notification via email
- 7. You can confirm the completion of the refund process by viewing your **Permit and/or Invoice History**

| PURCHASE PER                                       | MIT UNITS | PERMIT HISTORY | YOUR INVOICES | COMPANY INFO | PAYMENT  | MANAGEMENT | HOME        |   |  |
|----------------------------------------------------|-----------|----------------|---------------|--------------|----------|------------|-------------|---|--|
| SEARCH P                                           | ERMITS    |                |               |              |          |            | SIGN OL     | Л |  |
| Searching by Date:                                 |           |                |               |              |          |            |             |   |  |
| This screen displays a maximum of <b>50</b> items. |           |                |               |              |          |            |             |   |  |
| Refunded or cancelled permits cannot be viewed.    |           |                |               |              |          |            |             |   |  |
| Date                                               | View Per  | nit Orig       | jin De        | estination C | Cost Pai | d Refunded | d Cancelled |   |  |
| 2017-09-28                                         | permit re | efunded 1 1    | 1 1W3 1       | 1 1 1W3 1    | 50.00    |            |             |   |  |
| 2017-09-29                                         | permit re | efunded 8 10   | 0 12 1W3 1    | 1 1 1W3 1    | 50.00    |            |             |   |  |